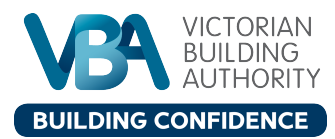

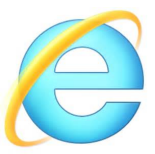

## eToolbox for Internet Explorer 9 or above

If you are using eToolbox on Internet Explorer (version 9 or above) on your desktop computer, you will need to remove 'compatibility view' for the VBA website www.vba.vic.gov.au. This will ensure you are viewing eToolbox in the right format.

If your eToolbox homepage looks like the image below (Figure 1), you will need to remove compatibility view. This document shows you how.

Figure 1: If your eToolbox homepage looks like this - you need to remove compatibility view.

| VICTORIAN<br>BUILDING<br>AUTHORITY       |
|------------------------------------------|
|                                          |
| Practitioner Tasks                       |
| Update my personal details               |
| Change password                          |
| Change or amend my accreditation         |
| Make an assessment booking               |
| Request a new ID Card                    |
| Renew online                             |
| Manage my Back Office Worker Permissions |
|                                          |
| Compliance Tasks                         |
| Purchase Compliance Certificates         |
| View your certificate Statement          |
|                                          |

## How to remove compatibility view for the VBA website:

- 1. Open your Internet Explorer browser.
- 2. Press **ALT** on your keyboard (this will make the below toolbar visible on your internet explorer browser window see the top of your screen)

File Edit View Favorites Tools Help

3. Click on the Tools menu option

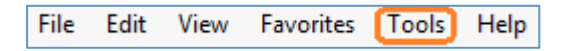

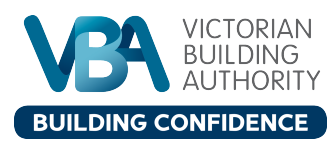

4. Click on Compatibility View settings

## Tools Help

|   | Delete browsing history                                                                                                    | Ctrl+Shift+Del    |
|---|----------------------------------------------------------------------------------------------------|-------------------|
|   | InPrivate Browsing                                                                                                    | Ctrl+Shift+P      |
|   | Turn on Tracking Protection                                                                                                    |                   |
|   | ActiveX Filtering                                                                                                    |                   |
|   | Fix connection problems                                                                                                    |                   |
|   | Reopen last browsing session                                                                                                    |                   |
|   | Add site to Start menu                                                                                                    |                   |
|   | View downloads                                                                                                    | Ctrl+J            |
|   | SmartScreen Filter                                                                                                    | +                 |
|   | Manage add-ons                                                                                                    |                   |
| 1 |                                                                                                    |                   |
| L | Compatibility View settings                                                                                                    |                   |
| L | Compatibility View settings<br>Subscribe to this feed                                                                                                    |                   |
| ι | Compatibility View settings<br>Subscribe to this feed<br>Feed discovery                                                                                                    | •                 |
| ι | Compatibility View settings<br>Subscribe to this feed<br>Feed discovery<br>Performance dashboard                                                                                                    | ►<br>Ctrl+Shift+U |
| l | Compatibility View settings<br>Subscribe to this feed<br>Feed discovery<br>Performance dashboard<br>F12 Developer Tools                                                                                           | ►<br>Ctrl+Shift+U |
| l | Compatibility View settings<br>Subscribe to this feed<br>Feed discovery<br>Performance dashboard<br>F12 Developer Tools<br>OneNote Linked Notes                                                                   | ►<br>Ctrl+Shift+U |
| ι | Compatibility View settings<br>Subscribe to this feed<br>Feed discovery<br>Performance dashboard<br>F12 Developer Tools<br>OneNote Linked Notes<br>Send to OneNote                                                | ►<br>Ctrl+Shift+U |
| ι | Compatibility View settings<br>Subscribe to this feed<br>Feed discovery<br>Performance dashboard<br>F12 Developer Tools<br>OneNote Linked Notes<br>Send to OneNote<br>Report website problems                     | ≻<br>Ctrl+Shift+U |
| L | Compatibility View settings<br>Subscribe to this feed<br>Feed discovery<br>Performance dashboard<br>F12 Developer Tools<br>OneNote Linked Notes<br>Send to OneNote<br>Report website problems<br>Internet options | ►<br>Ctrl+Shift+U |

5. Highlight **vic.gov.au** and click the **Remove** button.

| Compatibility View Settings                            | <b>×</b> |  |  |  |
|--------------------------------------------------------|----------|--|--|--|
| Change Compatibility View Settings                     |          |  |  |  |
| Add this website:                                      |          |  |  |  |
|                                                        | Add      |  |  |  |
| Websites you've added to Compatibility View:           |          |  |  |  |
| vic.gov.au                                             | Remove   |  |  |  |
| Display intranet sites in Compatibility View           |          |  |  |  |
| Use Microsoft compatibility lists                      |          |  |  |  |
| Learn more by reading the Internet Explorer privacy st | atement  |  |  |  |
|                                                        | Close    |  |  |  |

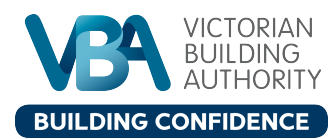

## 6. Click Close

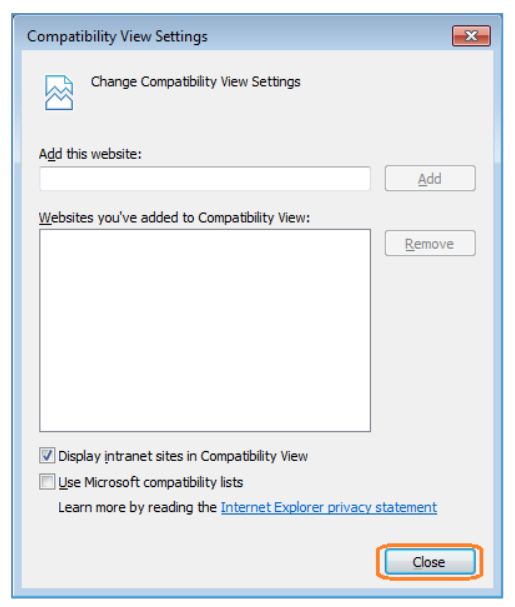

eToolbox should now be formatted correctly for your computer (figure 2).

Figure 2: This is how eToolbox should look when formatted correctly

| VICTORIAN<br>BUILDING<br>AUTHORITY                                                                                                    |                                         |                                                                   |  |  |
|----------------------------------------------------------------------------------------------------|-----------------------------------------|-------------------------------------------------------------------|--|--|
|                                                                                                    |                                         |                                                                   |  |  |
| Practitioner Tasks Update my personal details Change password Contact details regarding technical enquiries, audits and plumbing complaints are: |                                         |                                                                   |  |  |
| Change or amend my accreditation<br>Make an assessment booking<br>Request a new ID Card                                                          | For all technical enquiries:            | Ph: 1300 815 127<br>Email: <u>pictech@pic.vic.gov.au</u>          |  |  |
| Renew online<br>Manage my Back Office Worker Permissions                                                                                         | To confirm an audit booking:            | Ph: 1300 815 127<br>Email: <u>audits@vba.vic.gov.au</u>           |  |  |
| Compliance Tasks Purchase Compliance Certificates View your certificate Statement                                                                | For consumer complaints about plumbing: | Ph: 1300 815 127<br>Email:<br><u>piccomplaints@pic.vic.gov.au</u> |  |  |
|                                                                                                    | My Profile                              |                                                                   |  |  |